## 7. Subaru Select Monitor

## A: OPERATION

# 1. READ DIAGNOSTIC TROUBLE CODE (DTC)

When malfunction of airbag system occurs, the DTC stored in airbag control module will be read out.

1) Prepare the Subaru Select Monitor kit. <Ref. to AB(diag)-8, SPECIAL TOOL, PREPARATION TOOL, General Description.>

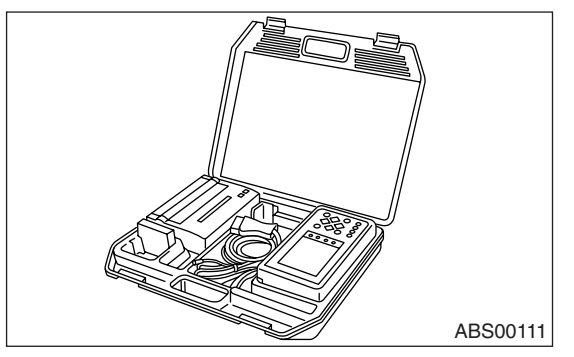

2) Connect the diagnosis cable to the Subaru Select Monitor.

3) Insert the cartridge to the Subaru Select Monitor. <Ref. to AB(diag)-8, SPECIAL TOOL, PREPARA-TION TOOL, General Description.>

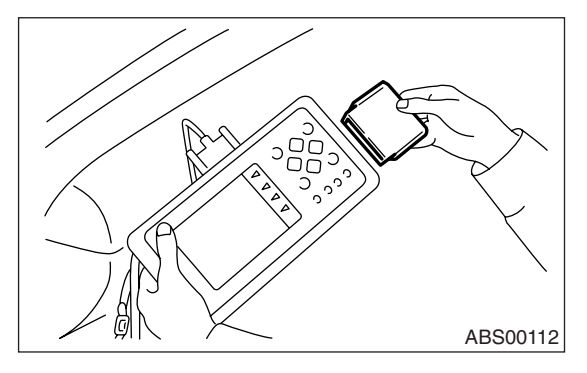

4) Connect the Subaru Select Monitor to the data link connector.

(1) The data link connector is located in the lower portion of the instrument panel (on the driver's side).

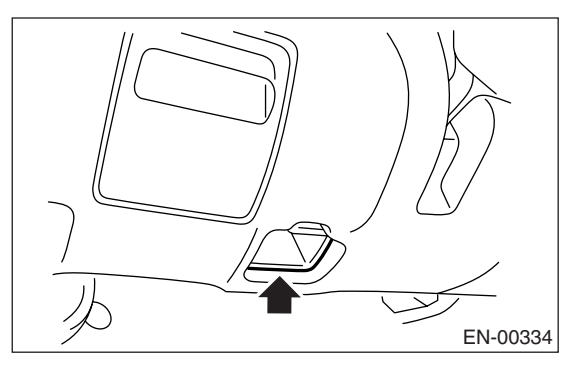

(1) Data link connector

(2) Connect the diagnosis cable to the data link connector.

### CAUTION:

#### Do not connect scan tools other than the Subaru Select Monitor.

5) Turn the ignition switch to ON (engine OFF) and turn the Subaru Select Monitor switch to ON.

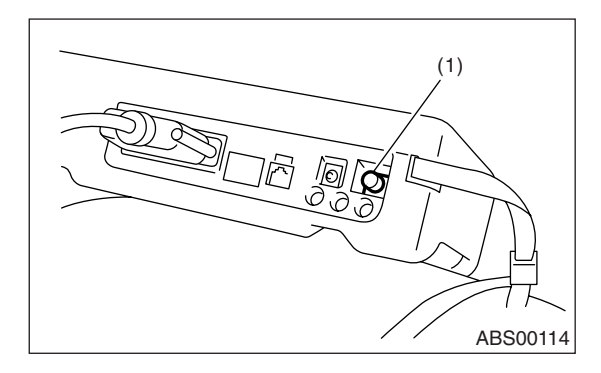

(1) Power switch

6) On the «Main Menu» display screen, select {Each System Check} and press the [YES] key.

7) On the «System Selection Menu» display screen, select the {Airbag System} and press the [YES] key.

8) {Press the [YES] key after the {\*\*MY AIRBAG SYSTEM} is displayed.

9) On the «Airbag System» screen, select the {DTC Display}, and then press the [YES] key.

NOTE:

• For details concerning operation procedures, refer to the "SUBARU SELECT MONITOR OPERA-TION MANUAL".

• For details concerning DTCs, refer to List of Diagnostic Trouble Code (DTC). <Ref. to AB(diag)-39, List of Diagnostic Trouble Code (DTC).>

# AB(diag)-26

## 2. DISPLAY OF STATUS INFORMATION

Check the operating condition of each sensor in the event of a malfunction in the seat belt buckle switch and seat position sensor, or when the seat belt buckle switch and seat position sensor have been replaced.

1) On the «Main Menu» display screen, select {Each System Check} and press the [YES] key.

2) On the «System Selection Menu» display screen, select the {Airbag System} and press the [YES] key.

3) On the «Airbag System» display screen, select the {Status Data} and press the [YES] key.

The following table is for support data.

| Item                       | Display Contents                                                                                                    |
|----------------------------|----------------------------------------------------------------------------------------------------|
| Seat position sensor LH    | * <sup>2</sup>                                                                                                    |
| Seat position sensor RH    | * <sup>2</sup>                                                                                                    |
| Seat belt buckle switch LH | Buckled <sup>*3</sup> /Unbuckled <sup>*4</sup> /Other <sup>*5</sup> /Initial Setting <sup>*1</sup> /— <sup>*6</sup> |
| Seat belt buckle switch RH | Buckled <sup>*3</sup> /Unbuckled <sup>*4</sup> /Other <sup>*5</sup> /Initial Setting <sup>*1</sup> /— <sup>*6</sup> |
| Passenger's airbag status  | ON *7/OFF *8 /Initial Setting *1                                                                                    |

\*1: Displayed in the initial condition.

- \*2: Seat position sensor not supported
- \*3: Seat belt fastened
- \*4: Seat belt not fastened
- \*5: Displayed when data other than belt fastened / not fastened is entered. (Such as fault data, etc.)
- \*6: Seat belt buckle switch not supported
- \*7: Passenger's airbag operation status
- \*8: Passenger's airbag non-operation status

#### NOTE:

For details concerning operation procedures, refer to the "SUBARU SELECT MONITOR OPERATION MAN-UAL".

## 3. CLEAR MEMORY MODE

Clear the DTC stored in the airbag control module after repairing the airbag system. (After the breakdown is recovered, the breakdown code for completed recoveries are read out when the next breakdown occurs if the memory clear work is not performed.)

1) On the «Main Menu» display screen, select {Each System Check} and press the [YES] key.

2) On the «System Selection Menu» display screen, select the {Airbag System} and press the [YES] key.

3) On the {Airbag System} menu screen, select the {Clear Memory} and press the [YES] key.

4) When the "Clear Memory?" is shown on the screen, press the [YES] key.

5) When "Done" is displayed, turn the Subaru Select Monitor to OFF.

#### NOTE:

For details concerning operation procedures, refer to the "SUBARU SELECT MONITOR OPERATION MAN-UAL".

## **B: INSPECTION**

## **1. COMMUNICATION FOR INITIALIZING IMPOSSIBLE**

### **DETECTING CONDITION:**

Defective harness connector

TROUBLE SYMPTOM:

Communication is impossible between the airbag control module and the Subaru Select Monitor.

WIRING DIAGRAM:

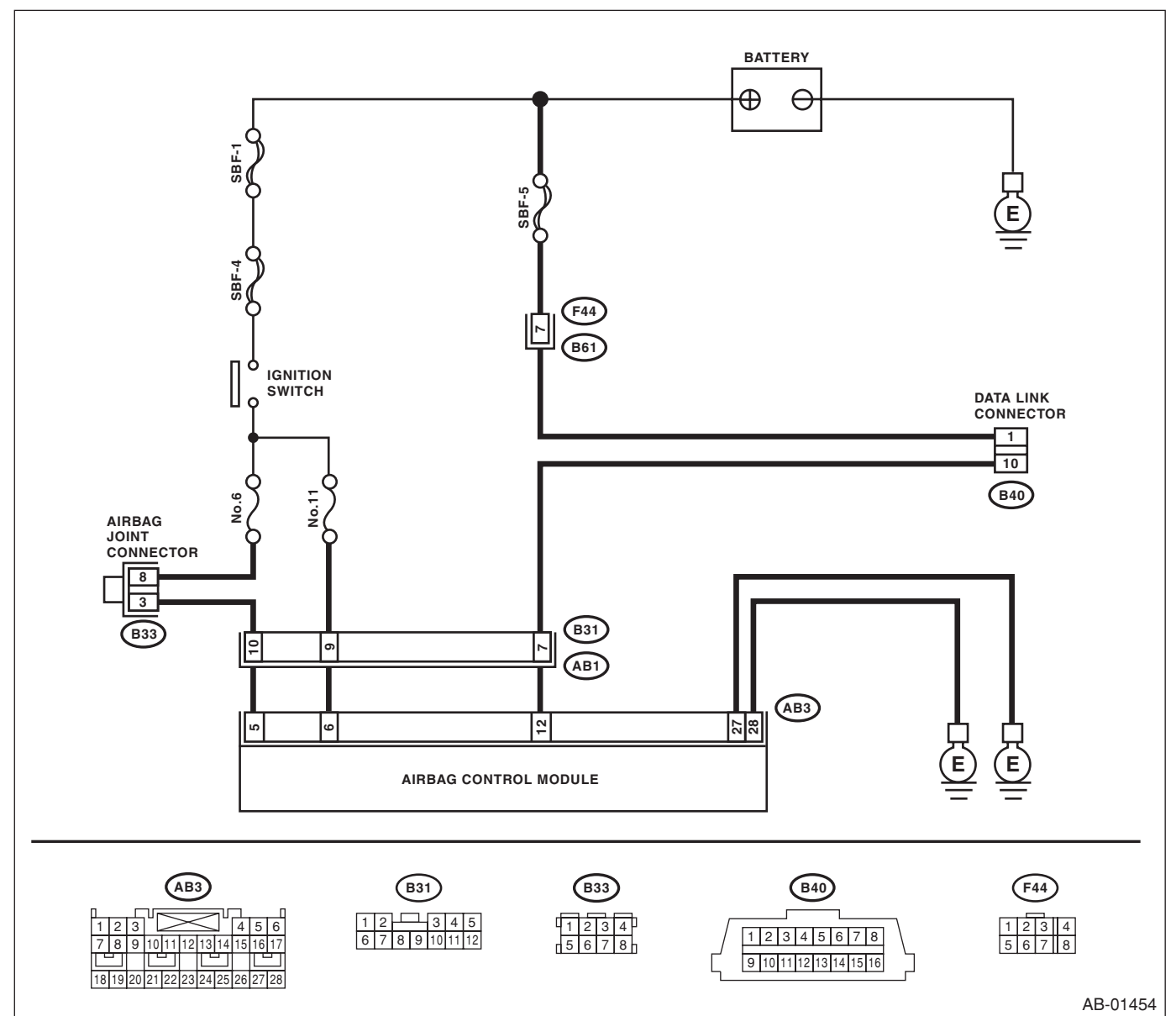

|   | Step                                                                                     | Check                        | Yes           | No                                                                                                    |
|---|------------------------------------------------------------------------------------------|------------------------------|---------------|----------------------------------------------------------------------------------------------------|
| 1 | CHECK IGNITION SWITCH.                                                                   | Is the ignition switch ON?   | Go to step 2. | Turn the ignition<br>switch to ON, and<br>select the airbag<br>mode using the<br>Subaru Select<br>Monitor. |
| 2 | CHECK BATTERY.<br>1) Turn the ignition switch to OFF.<br>2) Measure the battery voltage. | Is the voltage 11 V or more? | Go to step 3. | Charge or replace the battery.                                                                             |

## Subaru Select Monitor

|   | Step                                                            | Check                             | Yes                                           | No                  |
|---|-----------------------------------------------------------------|-----------------------------------|-----------------------------------------------|---------------------|
| 3 |                                                                 | Is there poor contact at the bat- | Repair or tighten                             | Go to step <b>4</b> |
| Ŭ | CHECK BATTERT TERMINAE.                                         | terv terminal?                    | the battery termi-                            | do to stop 4.       |
|   |                                                                 |                                   | nal.                                          |                     |
| 4 | CHECK SUBARU SELECT MONITOR COM-                                | Are the system name and           | Go to step 9.                                 | Go to step 5.       |
| - | MUNICATION.                                                     | model year displayed on Sub-      |                                               |                     |
|   | 1) Turn the ignition switch to ON.                              | aru Select Monitor?               |                                               |                     |
|   | 2) Using the Subaru Select Monitor, check                       |                                   |                                               |                     |
|   | whether communication to other systems can                      |                                   |                                               |                     |
|   | be performed normally.                                          |                                   |                                               |                     |
| 5 | CHECK SUBARU SELECT MONITOR COM-                                | Are the system name and           | Replace the airbag                            | Go to step 6.       |
|   | MUNICATION.                                                     | model year displayed on Sub-      | control module.                               |                     |
|   | 1) Turn the ignition switch to OFF.                             | aru Select Monitor?               | <ref. ab-17,<="" th="" to=""><th></th></ref.> |                     |
|   | 2) Disconnect the battery ground terminal,                      |                                   | Airbag Control                                |                     |
|   | and wait for more than 20 seconds.                              |                                   | Module.>                                      |                     |
|   | 3) Disconnect the airbag control module con-                    |                                   |                                               |                     |
|   | nector.                                                         |                                   |                                               |                     |
|   | <ol><li>Turn the ignition switch to ON.</li></ol>               |                                   |                                               |                     |
|   | <ol><li>Check whether communication to other</li></ol>          |                                   |                                               |                     |
|   | systems can be executed normally.                               |                                   |                                               |                     |
| 6 | CHECK HARNESS CONNECTOR BETWEEN                                 | Is the resistance 1 M $\Omega$ or | Go to step 7.                                 | Repair the har-     |
|   | EACH CONTROL MODULE AND DATA LINK                               | more?                             |                                               | ness and connec-    |
|   | CONNECTOR.                                                      |                                   |                                               | tor between each    |
|   | 1) Turn the ignition switch to OFF.                             |                                   |                                               | control module      |
|   | 2) Disconnect the airbag control module,                        |                                   |                                               | and data link con-  |
|   | ABSCM&H/U, ECM and TCM.                                         |                                   |                                               | nector. (Replace    |
|   | 3) Measure the resistance between data link                     |                                   |                                               | the namess with-    |
|   | connector and chassis ground.                                   |                                   |                                               | out repairing the   |
|   | (B40) No. 10 Chassis ground:                                    |                                   |                                               | alibag harness.)    |
| 7 | CHECK OUTDUT SIGNAL TO THE AIDBAC                               | le the voltage less than 1 1/2    | Co to stop 9                                  | Donair tha har      |
| ' |                                                                 |                                   | Go to step <b>o</b> .                         | nepall life flat-   |
|   | 1) Turn the ignition switch to ON in the condi-                 |                                   |                                               | tor between each    |
|   | tion of step 6                                                  |                                   |                                               | control module      |
|   | 2) Measure the voltage between data link con-                   |                                   |                                               | and data link con-  |
|   | nector and chassis ground.                                      |                                   |                                               | nector. (Replace    |
|   | Connector & terminal                                            |                                   |                                               | the harness with-   |
|   | (B40) No. 10 (+) — Chassis ground (–):                          |                                   |                                               | out repairing the   |
|   |                                                                 |                                   |                                               | airbag harness.)    |
| 8 | CHECK THE HARNESS BETWEEN THE AIR-                              | Is the resistance less than 10    | Go to step 9.                                 | Repair the har-     |
|   | BAG CONTROL MODULE AND DATA LINK                                | Ω?                                |                                               | ness between the    |
|   | CONNECTOR.                                                      |                                   |                                               | airbag control      |
|   | <ol> <li>Turn the ignition switch to OFF, disconnect</li> </ol> |                                   |                                               | module and the      |
|   | the battery ground cable, and wait for 20 sec-                  |                                   |                                               | data link connec-   |
|   | onds or more.                                                   |                                   |                                               | tor. Or replace the |
|   | 2) Disconnect the connector (AB3) from air-                     |                                   |                                               | airbag main har-    |
|   | bag control module.                                             |                                   |                                               | ness along with     |
|   | 3) Connect the connector (1R) in the test har-                  |                                   |                                               | the bulkhead har-   |
|   | ness H to connector (AB3).                                      |                                   |                                               | ness.               |
|   | (4P) in the test harness P and data link can                    |                                   |                                               |                     |
|   | nector                                                          |                                   |                                               |                     |
|   | Connector & terminal                                            |                                   |                                               |                     |
|   | (4R) No. 18 — (B40) No. 10:                                     |                                   |                                               |                     |

## Subaru Select Monitor

#### AIRBAG SYSTEM (DIAGNOSTICS)

|    | Step                                                                                                    | Check                                                                                                    | Yes                                                                                                    | No                                                                                                    |
|----|----------------------------------------------------------------------------------------------------|----------------------------------------------------------------------------------------------------|----------------------------------------------------------------------------------------------------|----------------------------------------------------------------------------------------------------|
| 9  | <ul> <li>CHECK POWER SUPPLY CIRCUIT.</li> <li>1) Turn the ignition switch to ON.</li> <li>2) Measure the voltage between connector (2R) in the test harness R and chassis ground.</li> <li>Connector &amp; terminal <ul> <li>(2R) No.1 (+) — Chassis ground (-):</li> <li>(2R) No.6 (+) — Chassis ground (-):</li> </ul> </li> </ul>       | Is the voltage 10 V or more?                                                                               | Go to step <b>10</b> .                                                                                                 | Repair the har-<br>ness between the<br>airbag control<br>module and the<br>battery. Or replace<br>the airbag main<br>harness along with<br>the bulkhead har-<br>ness.      |
| 10 | <ul> <li>CHECK BETWEEN THE AIRBAG CONTROL<br/>MODULE AND CHASSIS GROUND.</li> <li>1) Turn the ignition switch to OFF.</li> <li>2) Measure resistance between connector<br/>(2R) in the test harness R and chassis ground.</li> <li>Connector &amp; terminal<br/>(2R) No. 10 — Chassis ground:<br/>(2R) No. 11 — Chassis ground:</li> </ul> | Is the resistance less than 10<br>Ω?                                                                       | Go to step 11.                                                                                                    | Repair the har-<br>ness between the<br>airbag control<br>module and the<br>chassis ground. Or<br>replace the airbag<br>main harness<br>along with the<br>bulkhead harness. |
| 11 | CHECK POOR CONTACT OF CONNECTOR.                                                                                                    | Is there poor contact in the<br>control module power supply,<br>ground circuit and data link<br>connector? | Repair the con-<br>nector. (For airbag<br>system connec-<br>tors, do not repair<br>but replace the<br>entire harness.) | Replace only the<br>airbag control<br>module. <ref. to<br="">AB-17, REMOVAL,<br/>Airbag Control<br/>Module.&gt;</ref.>                                                     |

## 2. WITHOUT DTC

### **DETECTING CONDITION:**

- Defective combination meter
- Open circuit in harness

### **TROUBLE SYMPTOM:**

- Airbag warning light remains on.
- "NO TROUBLE CODE" will be displayed on the Subaru Select Monitor.

For detailed operation procedures, refer to "Airbag Warning Light Failure". <Ref. to AB(diag)-34, Airbag Warning Light Failure.>

#### NOTE:

• For detailed operation procedures, refer to "Airbag Warning Light Failure". <Ref. to AB(diag)-34, Airbag Warning Light Failure.>

• When the airbag warning light is OFF and "NO TROUBLE CODE" is displayed on Subaru Select Monitor, the system is operating properly.